Пошаговая инструкция Турбо.Парсер по выгрузки каталога с сайта sellleggings.ru.

1. Пройдите на наш сайт sellleggings.ru Нажмите оранжевую кнопку «выгрузить», откроется дополнительное окно, нажмите «регистрация», вы перейдете на страницу регистрации.

| НОВИНКИ РАС<br>Женская Муж<br>Мужская Жен<br>Детская Детс | НОВИНКИ РАСПРОДАЖА ЖЕНСКАЯ МУЖСКАЯ ДЕТСКАЯ<br>женская Мужская Одежда Мужские трусы Для мальчика<br>Мукская Женская Белье Майки Для девочки<br>детская Детская Колтогик Носки Термь-белье<br>Белье для соблазнения Пикама<br>Бижутерия<br>Бигуди |  |  |  |                              |  |  |
|-----------------------------------------------------------|----------------------------------------------------------------------------------------------------|--|--|--|------------------------------|--|--|
|                                                           | Полная настройка выгрузок CSV и XL5<br>С С С С С С С С С С С С С С С С С С С                                                                                                     |  |  |  |                              |  |  |
|                                                           |                                                                                                    |  |  |  | РЕГИСТРАЦИЯ ВОЙТИ<br>ИЛИ В 🛞 |  |  |

 Укажите Ваш статус «Организатор СП», Введите ваше имя, затем введите свой рабочий Email, придумайте пароль, поставьте галочку «Я соглашаюсь с правилами и условиями», введите цифры с картинки. Затем нажмите кнопку «Зарегистрироваться»

| 🤑 Турбо.Парсер                                                                                                    | Сайты 12292        | Тарифы | Инструкция | Поставщикам | Виджет | Продвижение | Реклама | Контакты |  |
|----------------------------------------------------------------------------------------------------|--------------------|--------|------------|-------------|--------|-------------|---------|----------|--|
| Регистрация                                                                                                    |                    |        |            |             |        |             |         |          |  |
| Укажите ваш статус                                                                                                    |                    |        |            |             |        |             |         |          |  |
| Не выбрано                                                                                                    |                    |        |            |             |        |             |         | -        |  |
| Ваше имя*                                                                                                    |                    |        |            |             |        |             |         |          |  |
| Введите ваше имя                                                                                                    |                    |        |            |             |        |             |         |          |  |
| E-mail*                                                                                                    |                    |        |            |             |        |             |         |          |  |
| Введите ваш e-mail                                                                                                    |                    |        |            |             |        |             |         |          |  |
| Придумайте пароль*                                                                                                    |                    |        |            |             |        |             |         |          |  |
| Повторите пароль*                                                                                                    |                    |        |            |             |        |             |         | ]        |  |
| <ul> <li>Я соглашаюсь на рассылку новосте</li> <li>Я соглашаюсь с правилами и услов</li> <li>ВАДД</li> <li>Зарегистрироваться</li> </ul> | й сервиса<br>ииями |        |            |             |        |             |         |          |  |

3. Вернитесь на сайт, введите логин и пароль, нажмите «Войти»

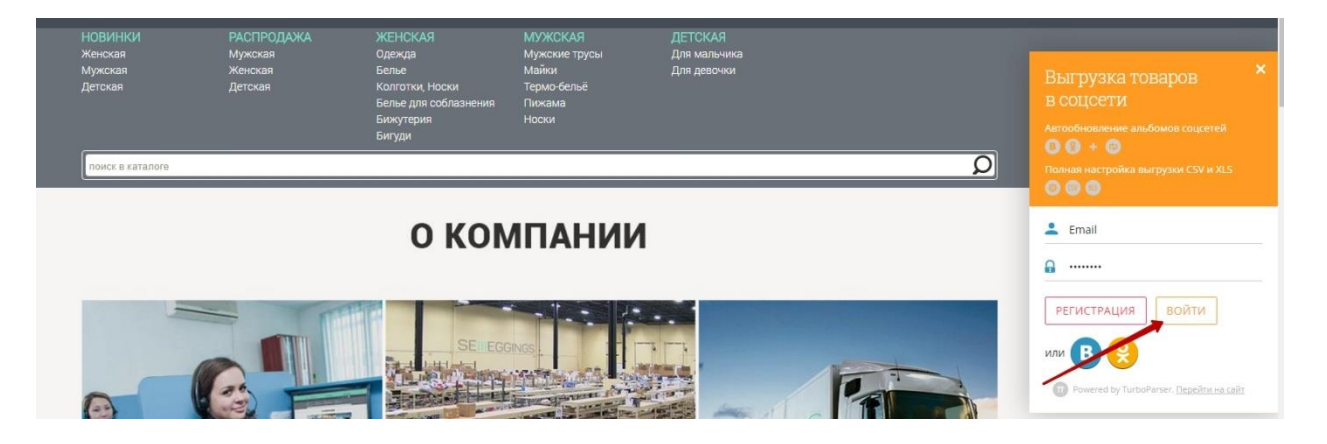

 После успешной авторизации, пройдите в интересующую Вас группу товаров (в данном примере это «Леггинсы, лосины»). Нажмите показывать по: «все» (чтобы отобразились все товары данной группы и Вам не пришлось скачивать каждую страницу по отдельности.

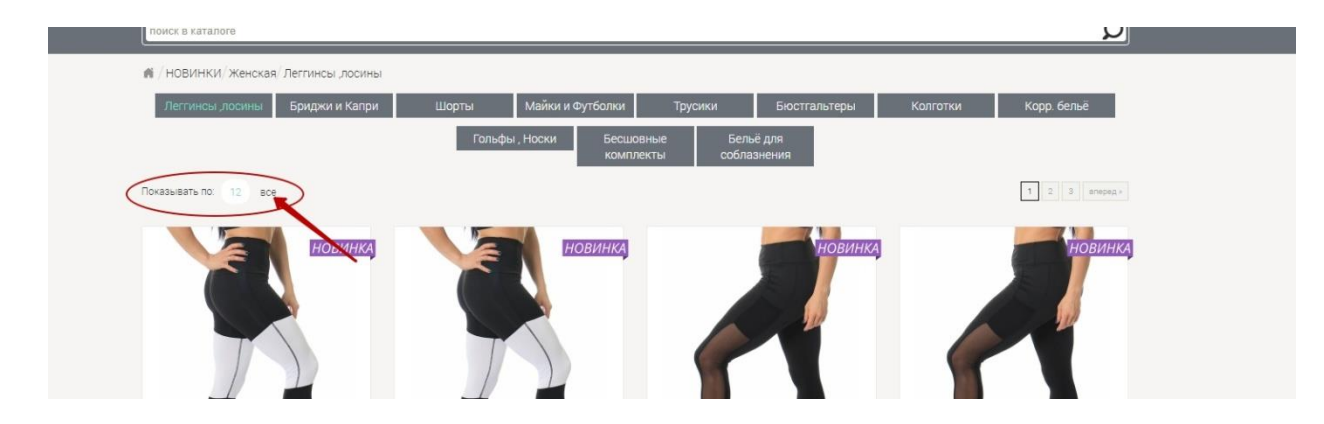

5. Нажмите оранжевую кнопку «выгрузить», откроется дополнительное окно, нажмите «скопировать»

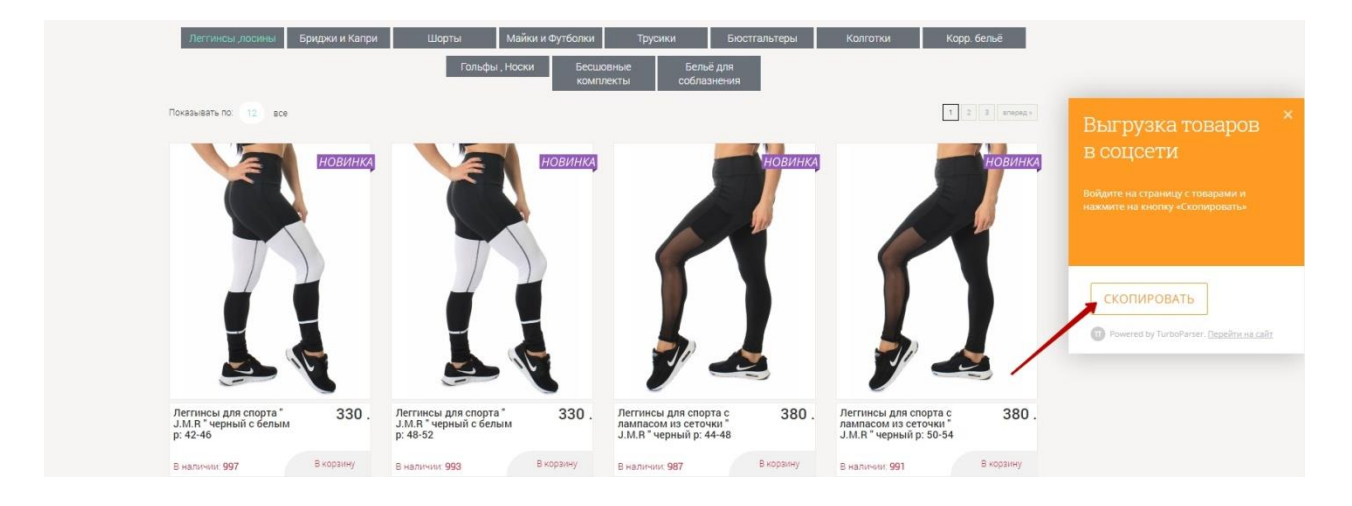

6. Сервис начинает собирать информацию

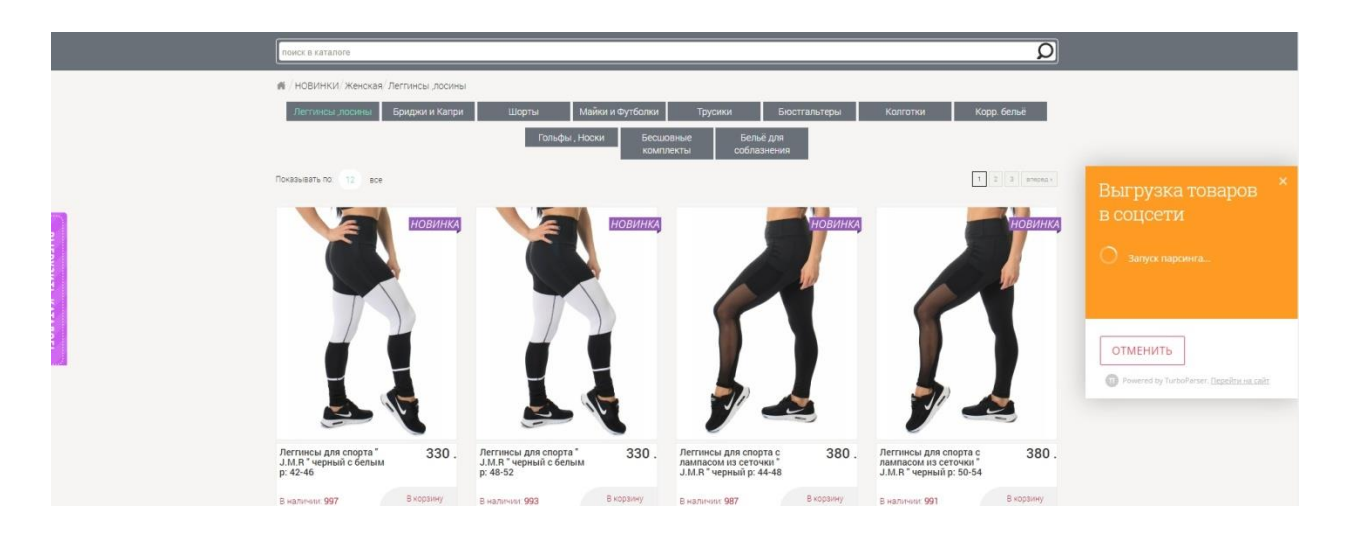

7. Далее Вы можете выгрузить каталог в группу Вконтакте», «Одноклассники» подключив свои аккаунты, либо скачать в Excel фаил. Так же на этой странице Вы можете изменить цены и убрать либо, добавить поля с нужной информацией.

| Выгрузка товаров                                                                                                    | 36 товаров                                                                                                    | Снять / Выделить Все Стр                                                                                                    | раницу 🛕 Сообщить об ог                                                                                                    | цибке |
|----------------------------------------------------------------------------------------------------|----------------------------------------------------------------------------------------------------|----------------------------------------------------------------------------------------------------|----------------------------------------------------------------------------------------------------|-------|
| Настройки           ВКонтакте         О           Одноклассники         О                                                       |                                                                                                    |                                                                                                    | ° 🚮                                                                                                    | 3     |
| Последняя выгрузка •<br>Цена Поля Прочее<br>• наценка<br>наценка, % + фикс.цена<br>Валога сайта руб. •<br>•<br>Округлять до 1 • | Легтинсы для спорта"<br>Ј.М.R." черный с белым р:<br>42-46<br>330 руб.<br>РАМР 42-46 (роскикой)<br>СССТАВ 80% Полиостер 15% Элаган | Леггинсы для спорта "<br><u>J.M.R " черный с белым р:</u><br>48-52<br>330 руб.<br>РАМБР 44-52 (росойюмя)<br>состав 85% Полиссир 15% Элистин | Легтинсы для спорта с<br>лампасом из сеточки "<br>J.M.R." черный р: 44-48<br>380 руб.<br>РАМКР 44-48 (роскийсий)<br>состав<br>70% Поликатер 20% Нейлон 10%<br>Эластан |       |
| Конвертировать в руб. •<br>Не выгрукать сценой<br>менее •<br>0<br>Шени без « руб.»                                              |                                                                                                    |                                                                                                    | •                                                                                                    | 6     |
| BUDDANT - B COLLCOTH                                                                                                    | Леггинсы для спорта с<br>лампасом из сеточки "                                                                                     | Брюки-леггинсы " Ойман<br>С-729 " p: 50-52                                                                                                  | Брюки-леггинсы " Ойм<br>С-729 " p: 54-56                                                                                                    | ан    |

P.S. Если у Вас что то не получилось, либо остались вопросы, пожалуйста, позвоните по бесплатному номеру 8-800-775-00-67, Мы будем рады Вам помочь.

С уважением, Sellleggings.ru